# **Applicant User Manual**

https://postlottery1.mhada.gov.in/

### **Applicant Login:**

The applicant can check the status of his application, submit relevant documents; appeal Against ineligibility; apply for certain services such as NOC, surrender of property etc.

#### 1. Login

Step 1: Click on "LOGIN" Button to login on post lottery application.

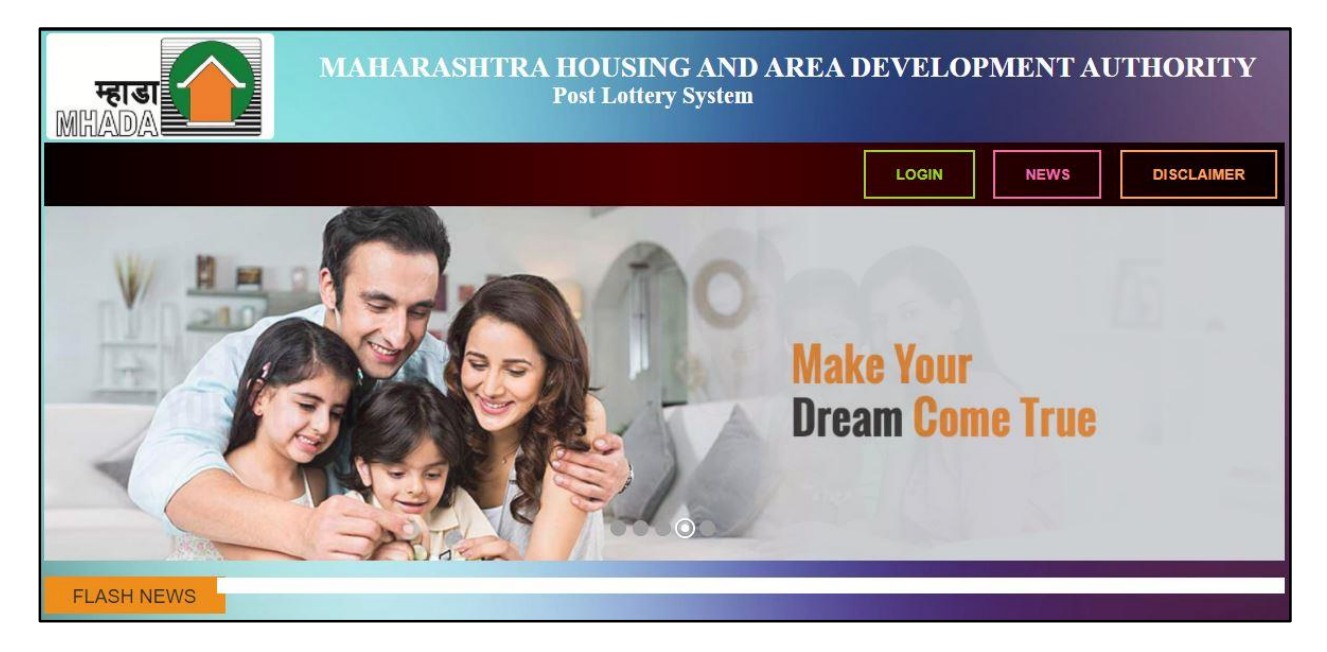

Step 2: -Enter Your Application Number and then Verification Code and click on Verify button.

| App | plication Number         |    |
|-----|--------------------------|----|
| ۵.  | Enter Application Number |    |
| Ver | ification Code           | L. |
|     | Enter The Captcha Code   |    |

**Note-**When you login for the first time you will get OTP on your registered mobile no and then you can set password. (Password contains At least one capital letter, one small letter, one special character and one number and password should be at least 8 characters)

| Password               | XAt least one capital letter                 |
|------------------------|----------------------------------------------|
| Enter Password         | XAt least one small letter                   |
| Confirm Password       | X At least one Special Character             |
| Enter Password         | X At least one number                        |
|                        | X Should be at least 8 characters            |
| Save Password 🔊 🛛 Back | ✓Confirm Password should match with password |

Step 3: After successful login you have to fill the Application Form Part(A+B).

In part A Lottery information will be displayed, you can edit "first name, Middle name, last name, Spouse name, Address, Email-id, Mobile no and Photo if required.

In part B you have to enter the details of source of income from agriculture land, source of income from own business, source of income from Service, other income source if any and then fill details of Regulation 19 (Nominee details).

Note: All (\*) fields are mandatory.

After filling all details click on Submit button.

| My Application                                                                                                    |                                                                                                    | Welcome, NALINI DAMPANABOINA Logout                                                                                   |
|----------------------------------------------------------------------------------------------------|----------------------------------------------------------------------------------------------------|----------------------------------------------------------------------------------------------------|
| Application Form (Part A                                                                                                    | & В)                                                                                                 |                                                                                                    |
| Part A                                                                                                    |                                                                                                    |                                                                                                    |
| 1) Application No.                                                                                                    | 2) Income Group                                                                                      |                                                                                                    |
| 221xxxxxxxx                                                                                                    | Lxx                                                                                                  |                                                                                                    |
| 3) UID (Aadhaar No)                                                                                                    | 4) Scheme Code                                                                                       |                                                                                                    |
|                                                                                                    |                                                                                                    | Change Document                                                                                                    |
| o) scheme Name<br>viraxxxx                                                                                                    | 1x, x, x, 1xx                                                                                        | , Flat)                                                                                                    |
| 7) Category Code                                                                                                    | 8) Marital Status                                                                                    | 9) Draw Status                                                                                                    |
| xx                                                                                                    | Marxxx                                                                                               | Drawxxxx                                                                                                    |
| 10) Priority                                                                                                    | 11) PAN                                                                                              | 12) Gender                                                                                                    |
| 4xx                                                                                                    | BXKPD0978C                                                                                           | fexxx                                                                                                    |
| 13) Title                                                                                                    | 14) First Name *                                                                                     | 15) Middle Name                                                                                                    |
| MXX                                                                                                    | naxxx                                                                                                | Хуг                                                                                                    |
| 16) Last Name *                                                                                                    | 17) DOB                                                                                              | 18) Spouse Name *                                                                                                    |
| 10) Address                                                                                                    |                                                                                                    |                                                                                                    |
| 20) Mobilenumber *<br>91xxxxxxxxx                                                                                                    | 21) Email-Id *<br>abc@gmail.com                                                                      |                                                                                                    |
| 312000000                                                                                                    | abclegman.com                                                                                        |                                                                                                    |
| If you have source of income from a<br>Survey No Area In / If you have source of income from ye     If you have source of income from ye     22) Name and Address of the Estal                                                                                                    | priculture land, fill the details                                                                    | District State As Owner or As Tenant                                                                                  |
| If you have source of income from second and Address of the Employment and Address of the Employment and Address of the Employment and Address of the Employment and Address and Address and Addres | arvice , fill the details of service<br>loyer                                                        |                                                                                                    |
| If you have source of income from of<br>24) Details about other income source                                                                                                    | her income sources fill the details<br>I <b>rce</b>                                                  |                                                                                                    |
| Name of person<br>staying with Applicant     DOB     Exact<br>with                                                                                                    | ntion No. 19 *<br>t relationship if employed, Employed since (<br>h Applicant details present employ | with Total Monthly Ration Ration Card - Full Residential Action<br>eth Earnings Card No. Date of Issue Address Action |

#### **Surrender Tenement:**

| My Application Welcome, ROHIT XXXXXXXXX Logou |                                                |                                                                                                    |                                                                                                    |                                                                                                    |                                                                                                    |                                                                                                    |
|-----------------------------------------------|------------------------------------------------|----------------------------------------------------------------------------------------------------|----------------------------------------------------------------------------------------------------|----------------------------------------------------------------------------------------------------|----------------------------------------------------------------------------------------------------|----------------------------------------------------------------------------------------------------|
| tion                                          |                                                |                                                                                                    |                                                                                                    |                                                                                                    |                                                                                                    |                                                                                                    |
| Applicant Name                                | Category                                       | Flat                                                                                               | Status                                                                                                    | Remarks                                                                                                    | Remark Details                                                                                                   | Action                                                                                                    |
| ROHIT XXXXXX XXXXXXXXXXXXXXXXXXXXXXXXXXXXX    | GP                                             | Flat - X,<br>B,XX,XXXX<br>Scheme - 279-<br>KHONI, TAL,<br>KALYAN UNDER<br>PMAY(U)<br>(DRAW_WINNER) |                                                                                                    |                                                                                                    |                                                                                                    | Download Application Form (A+B)<br>Upload Application Form (A+B)<br>Surrender Tenement                                                                                                    |
|                                               |                                                |                                                                                                    |                                                                                                    |                                                                                                    |                                                                                                    |                                                                                                    |
|                                               |                                                |                                                                                                    |                                                                                                    |                                                                                                    |                                                                                                    |                                                                                                    |
|                                               | ation  Applicant Name  ROHIT XXXXXX XXXXXXXXXX | Exation  Applicant Name Category ROHIT XXXXXX XXXXXXXXXX GP                                        | Exation  Applicant Name Category Flat  ROHIT XXXXXX XXXXXXXXXX GP Flat - X, B,XX,XXXX Scheme - 279- KHONI, TAL, KALYAN UNDER PMAY(U) (DRAW_WINNER) | Applicant Name     Category     Flat     Status       ROHIT XXXXX XXXXXXXXXX     GP     Flat - X,<br>B,XX,XXXX<br>Scheme - 279-<br>KHONI, TAL,<br>KALYAN UNDER<br>PMAY(U)<br>(DRAW_WINNER)     Status | Exation  Section  Applicant Name Category Flat Status Remarks Remarks ROHIT XXXXXX XXXXXXXXXXXXXXXXXXXXXXXXXXXXX | Applicant Name         Category         Flat         Status         Remarks         Remark Details           ROHIT XXXXXX XXXXXXXXX         GP         Flat - X,<br>B,XX,XXX<br>Scheme - 279-<br>KHONI, TAL,<br>KALYAN UNDER<br>PMAY(U)<br>(DRAW_WINNER)         Image: Comparison of the tails         Image: Comparison of the tails |

Step 1: click on "My Application" and then click on "Surrender Tenement" button.

**Step 2:** Below Screen will appear then enter your surrender reason (Reason is Mandatory) and then click on the **"Submit"** button.

| Application Deta | ils                                                   |              |                                      | 1.54 |
|------------------|-------------------------------------------------------|--------------|--------------------------------------|------|
| Application No   | 2210XXXXXX                                            |              |                                      |      |
| Applicant Name   | ROHIT XXXXXXXX XXXXXXXXXXXX                           |              |                                      |      |
| Scheme           | heme 279 - KHONI, TAL. KALYAN UNDER PMAY(U)           |              | GP - GENERAL PUBLIC                  |      |
| Tenement         | Building No - X , Wing - X , Floor - XX , Flat - XXXX | Income Group | EWS - ECONOMICALLY<br>WEAKER SECTION |      |
|                  |                                                       |              |                                      | 6.5  |
| urrender Detail  | S                                                     |              |                                      |      |
| Reason *         |                                                       |              |                                      |      |
|                  |                                                       |              |                                      |      |
|                  |                                                       |              |                                      |      |

**Step 3:** After submitting download the Surrender Tenement Application and take print and it submit it to Konkan Board Marketing Department.

#### **Appeal Against Ineligibility:**

Step 1: Click on Appeal button to Appeal Against Ineligibility.

Step 2: Below window will appear

| FRISI<br>MHADA       | MAHARASHTRA HOUSING .   | AND AREA DEVELOPMENT AUTHORITY Post Lottery Portal |
|----------------------|-------------------------|----------------------------------------------------|
| My Application Appea | 1                       | Welcome, DHARMAXXXXXXXXXXX Logout                  |
| Print Appeal Letter  |                         |                                                    |
| Application No.      | 2210XXXXXX              |                                                    |
| Application Name     | DHARMA XXXXX XXXXXXXXXX |                                                    |
| Remarks *            | Submit                  |                                                    |

Step 3: You will see your application number and your name

Step 4: Enter your remark for appeal and then click on Submit button

**Step 5**: After submitting the Appeal letter will generate, download the letter and then submit documents along with this letter to MHADA office.

## Thank You....!!!!!!